## ClinicalKey 個人帳號密碼申請流程

# (欲使用 App 版本或需 CK 個人化服務者可申請)

- 請將姓名、單位、職稱及 e-mail 寄給出版社陳紹瑜小姐(Teff.Chen@elsevier.com)設定,信件主旨為「TMU-CK APP 帳密開通申請」
- 2、 Elsevier 出版社會寄一組註冊帳、密給您,以此帳密登入後才能進行個人帳密之註冊 (不能複製貼上,要自己 key in),步驟如下:

#### 步驟1

#### 點選網址 www.clinicalkey.com/register

#### 步驟 2

輸入出版社提供的帳號密碼 (出版社提供的這組帳密只是要讓您可以登入進去進行個人 帳密設定,完成個人帳號密碼註冊後這組帳密即會失效)

| Registration ID redemption                                                                                                    |  |  |
|----------------------------------------------------------------------------------------------------|--|--|
| Registration IDs allow you to associate your User Name with a new organization and thus access features and content to which that organization has entitlements. As a first step, please enter your Registration ID and Registration password below, then click the Continue button. |  |  |
| Note: Adding an association with a new organization will not override or remove associations with existing organizations.                                                                                                    |  |  |
| *=required fields)                                                                                                    |  |  |
| Registration ID: *                                                                                                    |  |  |
| tegistration Password: *                                                                                                    |  |  |
| Continue                                                                                                    |  |  |

# 步驟 3-1 若您之前已在資料庫中註冊過個人帳密,此處即不需再點選"Register Now",可以直接輸入之前註冊的個人帳號密碼即可(帳號就是您之前註冊的 email),無須進行下列之步驟 4

若忘記當初註冊的密碼請點選下方" forgotten your username and password" 系統會發信給您重設密碼

| Registration ID association                                                                                                    |  |  |
|----------------------------------------------------------------------------------------------------|--|--|
| Login using your Elsevier credentials                                                                                                    |  |  |
| This registration ID allows you to associate with <b>Cheng Hsin Rehabilitation Medical Center JC</b> , <b>Remote Access</b> . To <u>continue with the redemption process using your</u> existing Username, please login below. |  |  |
| Username:                                                                                                    |  |  |
| Password:                                                                                                    |  |  |
| Remember me on this computer                                                                                                    |  |  |
| Login                                                                                                    |  |  |
| Forgotten your username or password?                                                                                                    |  |  |
| Register Now.                                                                                                    |  |  |

# 步驟 3-2 若您之前未曾在資料庫中註冊過個人帳密,請點選最下方的"Register Now" 開始進行個人帳號密碼之設定 (見步驟 4)

Registration ID association

### Login using your Elsevier credentials

This registration ID allows you to associate with **Cheng Hsin Rehabilitation Medical Center JC**, **Remote Access**. To continue with the redemption process using your existing Username, please login below.

| Username:                |              |
|--------------------------|--------------|
| Password:                |              |
| Remember me on this      | s computer   |
| Login                    |              |
| Forgotten your ur arname | or password? |
| Register Now.            |              |

#### 步驟 4

開始輸入姓、名、email 及您自己想設定的 password 等有 "\*"的必填欄位資訊,完成後按"register"後即完成個人帳密的註冊

建議登出後再以自己目前註冊的個人帳號密碼登入,以確認是否註冊成功。

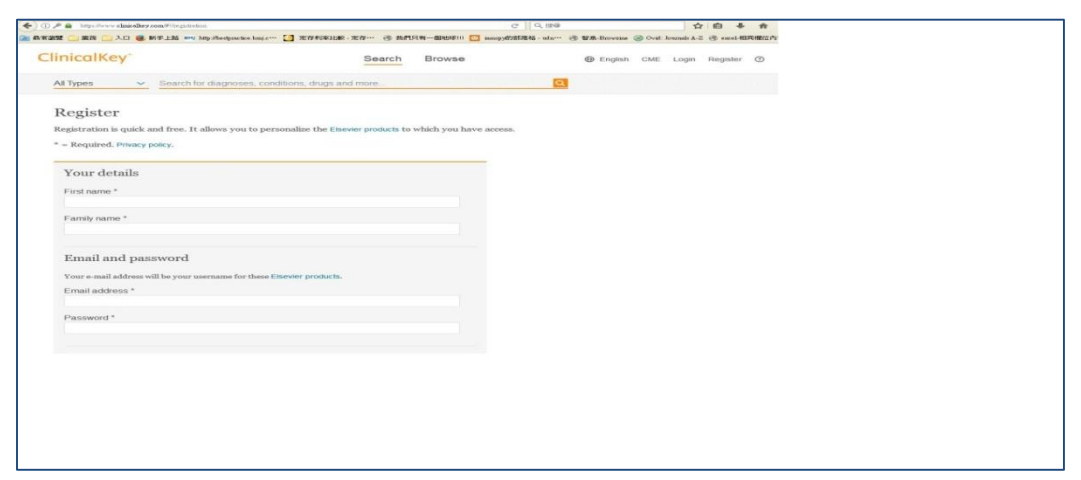

\*有的讀者的電腦畫面會跳出選項,請選擇有 remote access 那個才能使用 App \*完成個人帳號密碼註冊後,一開始出版社提供的帳密即會失效;往後即用自己註冊的 帳號(email)及密碼 log in 使用 App 版本及享用個人化服務

相關問題請洽 Teff Chen 陳紹瑜 Elsevier – Health Solution – Taiwan teff.chen@elsevier.com t +886 2 2522 5927 m +886 966 506 301